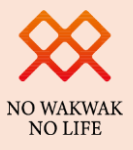

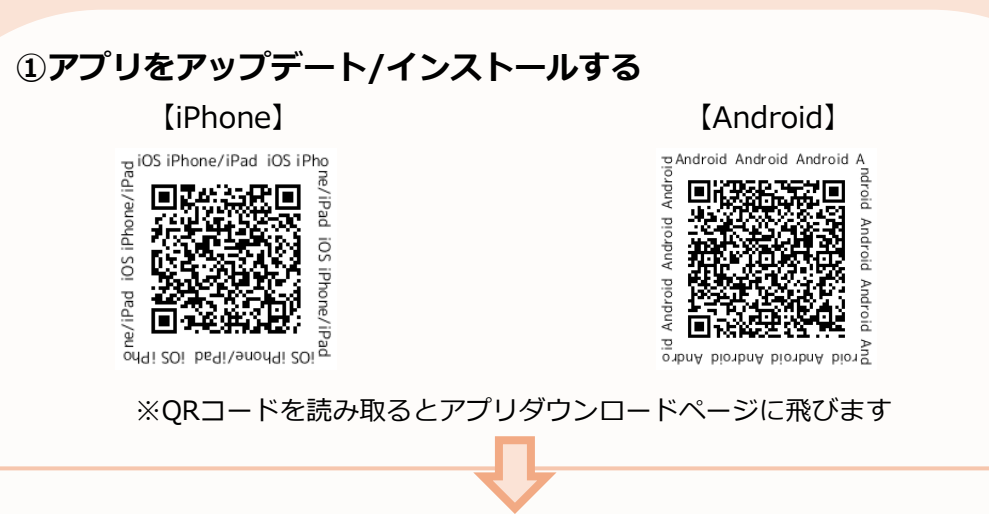

新F-POINT 一登録手順-

②アプリを開いてデータ移行手続きを開始→必要事項を入力する

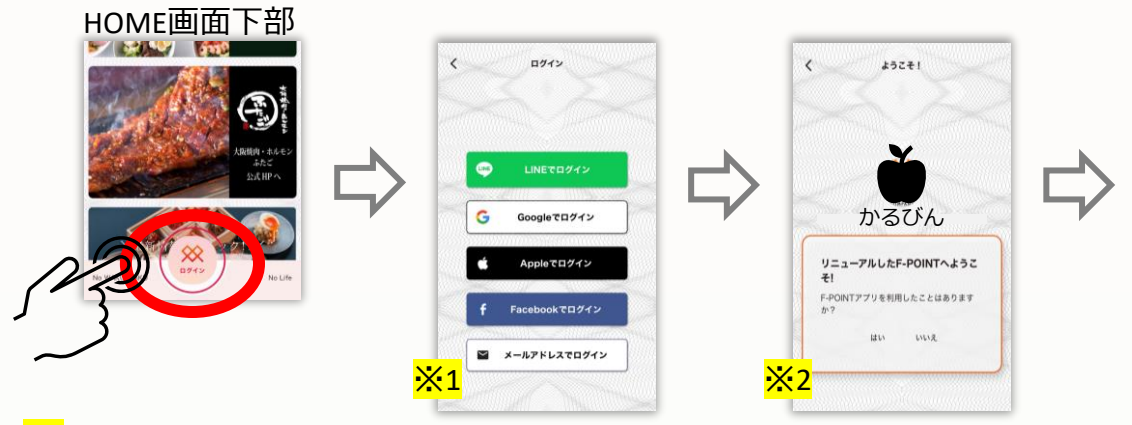

<mark>※1</mark>既存アプリで登録したログイン経路を選択

- ・覚えていない場合は、<mark>新アプリで使用したい経路</mark>をご選択ください
- ・上記で選択した経路は、新アプリで今後ログインする際にも使用します 忘れないようにお気をつけください

※2既存アプリ会員様 → はい 新アプリで初めて会員登録 → いいえ

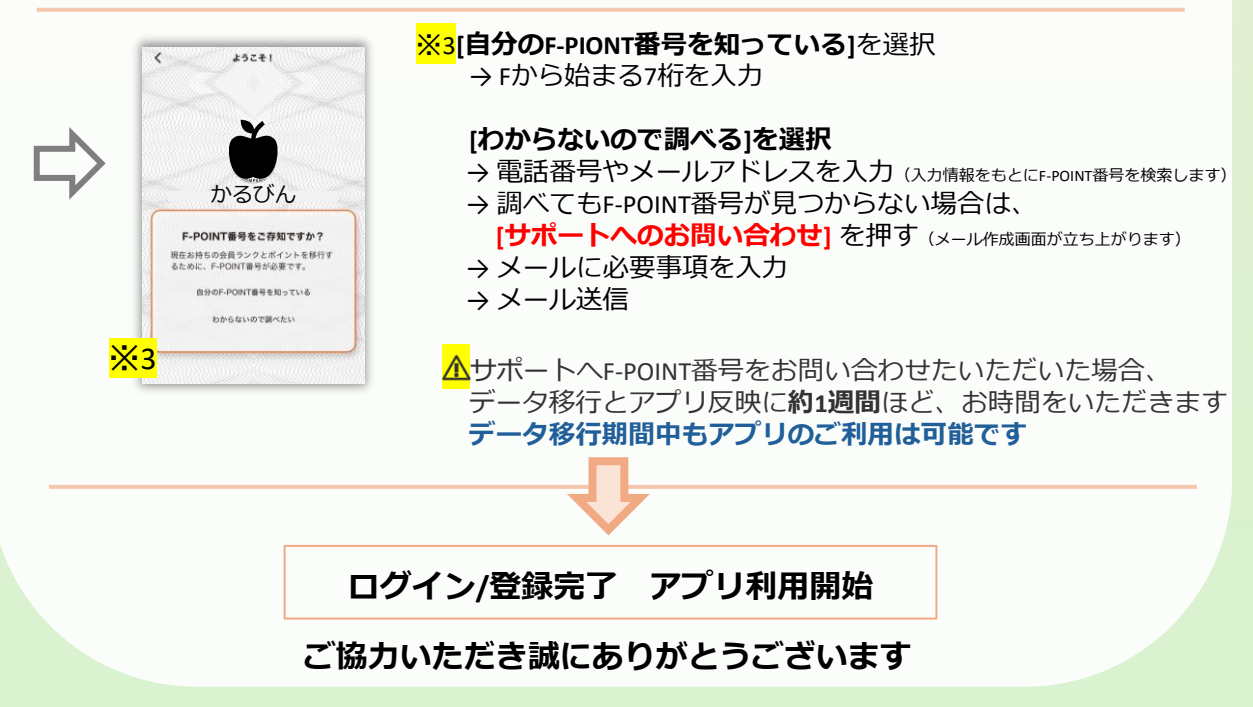

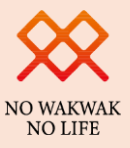

## ▲F-POINT番号を間違えて連携してしまった場合

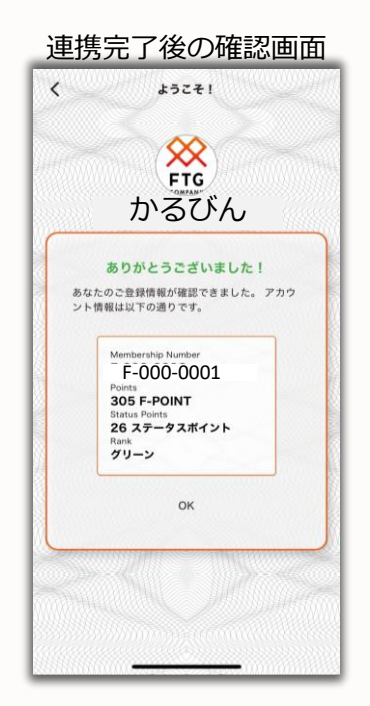

▲重要事項▲

左のような画面が表示されたら 連携完了しております

万が一、誤ったF-POINT番号で連携してしまった場合は、 お手数おかけしますが、弊社HPにお問い合わせいただくようお願いいたします (下記QRコードを読み取るとHPにとびます)

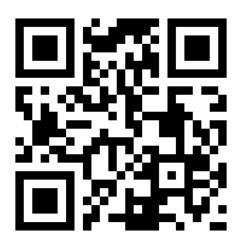